# ■Internet Explorer 設定について(IE11 用)

『じょうれいくん』で編集作業を行う前に必要な Internet Explorer(以降、IE と記述)の設定について、 ご説明します。

重要//

編集作業を行う方は、本書でご紹介する IE の設定を行ってください。 設定を行わないと、改正作業中や資料作成の際にエラーが表示されることがありますので、ご 注意ください。

IE11 に対応している『じょうれいくん』バージョンは、「V5.10R26」以降となります。

| Int | ernet Explorer 設定について(IE11 用) 1 - |
|-----|-----------------------------------|
| 1.  | 信頼済みサイトへの登録確認2-                   |
| 2.  | 信頼済みサイトへの登録3-                     |
| 3.  | レベルのカスタマイズ設定-7-                   |
| 4.  | タブブラウズの設定 11 -                    |
| 5.  | Yahoo/Google 等のツールバー非表示 13 -      |

1. 信頼済みサイトへの登録確認

『じょうれいくん』を起動し、[ログイン 画面]が信頼済みサイトに登録されていない(例えばインター ネットやイントラネット等)場合は、信頼済みサイトに登録する必要があります。

メニューバーが表示されていない場合は、ウィンドウのフレーム部分(下図の点線枠内)を右クリ ックし、[メニューバー]をクリックするか、「Alt」キーを押すとメニューバーが表示されます。

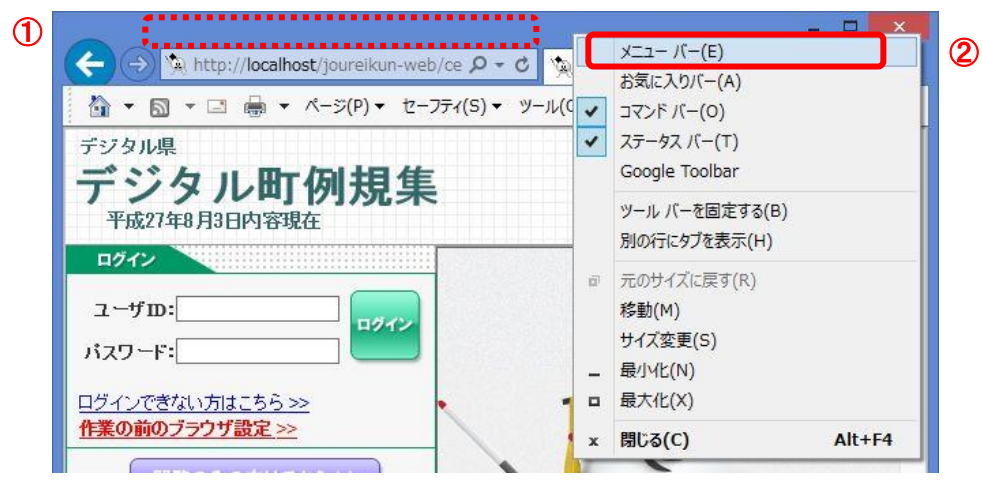

メニューバーの[ファイル]-[プロパティ]をクリックします。
 [プロパティ 画面]のゾーンに表示されている項目を確認します。

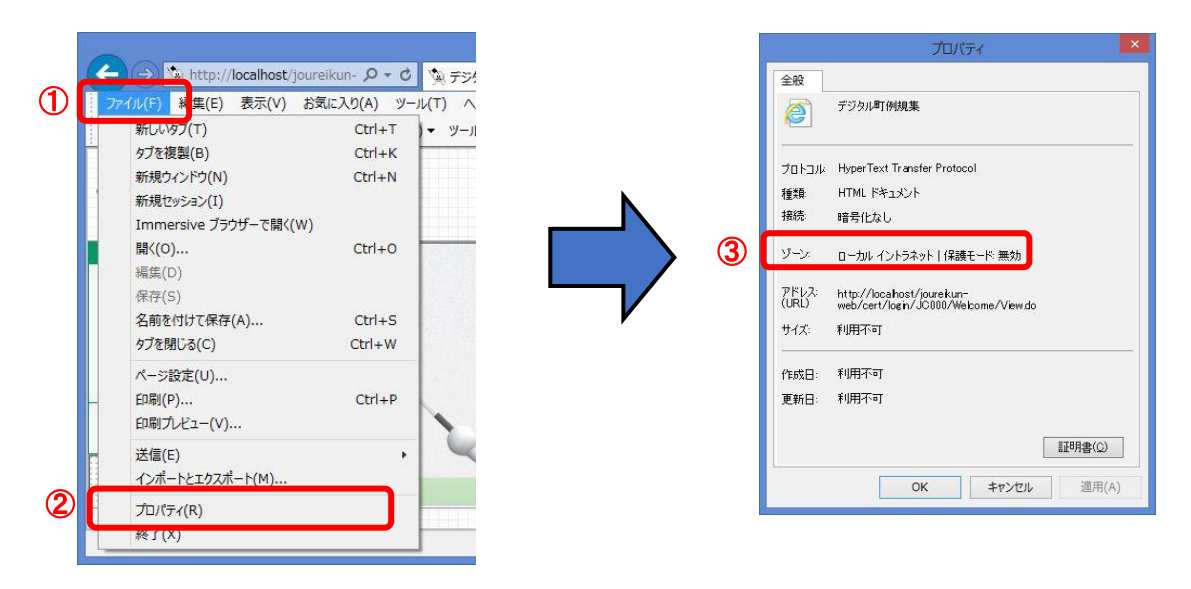

- 「インターネット」や「イントラネット」などの場合は、手順書 P.3[2.信頼済みサイトへの登録]から行ってください。
- ◎ 「信頼済みサイト」になっている場合は、手順書 P.7[3.レベルのカスタマイズ設定]から 行ってください。

#### 2. 信頼済みサイトへの登録

(1) [ログイン 画面]を表示し、アドレスバーに表示されているアドレスを確認します。

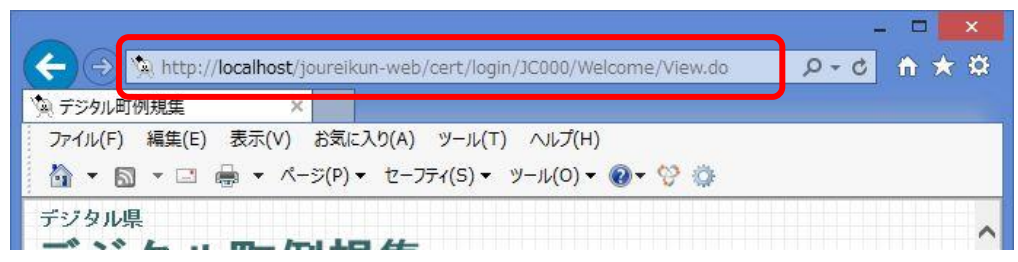

(2) メニューバーの[ツール]-[インターネットオプション]をクリックします。

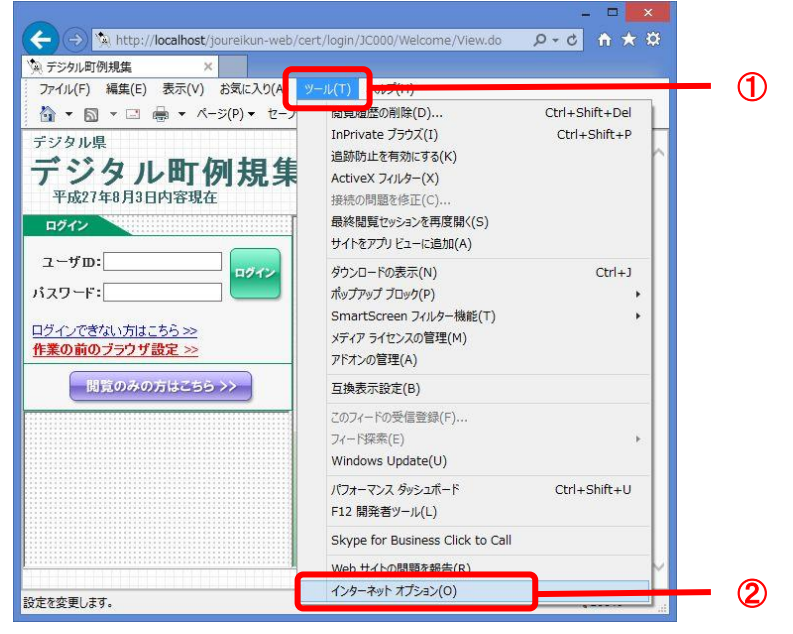

[インターネットオプション 画面]が表示されます。

(3) [セキュリティ]タブをクリックし、[信頼済みサイト]を選択後、[サイト]ボタンをクリックします。

| インターネットオブション ? ×                                                                                    |            |
|----------------------------------------------------------------------------------------------------|------------|
|                                                                                                    | <b>—</b> ① |
| セキュリティ設定を表示または変更するソーンを選択してください。                                                                     |            |
|                                                                                                    | - 2        |
| 信頼済みサイト<br>このソーンには、コンピューターやファイルに指率を与えたい。サイト(S)                                                      | <b>—</b> ③ |
| と信頼している Web サイトが含まれています。                                                                            | Ŭ          |
| このゾーンのセキュリティのレベル(L)                                                                                 |            |
| このソーンで評可されているレベル: すべて<br>中                                                                          |            |
| <ul> <li>- 安全でない可能性のあるコンテンツをダウンロードする前に警告します。</li> <li>- 未署名の ActiveX コントロールはダウンロードされません。</li> </ul> |            |
|                                                                                                    |            |
|                                                                                                    |            |
| 」保護モートを有効にする (Internet Explorer の再起動か必要)(P)<br>レベルのカスタマイズ(C) 既定のレベル(D)                              |            |
| すべてのソーンを既定のレベルにリセットする(R)                                                                            |            |
| OK キャンオフル 適田(A)                                                                                     |            |
|                                                                                                    |            |

[信頼済みサイト 画面]が表示されます。

(4) [信頼済みサイト 画面]の[この Web サイトをゾーンに追加する]欄に操作手順(1)で確認した[ログ

イン 画面]のアドレスと同じアドレスが入力されているのを確認します。

| 信頼済みサイト                                                    |                 |
|------------------------------------------------------------|-----------------|
| このソーンの Web サイトの追加と削除ができます。このソ<br>すべてに、ソーンのセキュリティ設定が適用されます。 | ーンの Web サイト     |
| http://localhost                                           | 追加(A)           |
| Web サイト(W):                                                |                 |
|                                                            | 削除(R)           |
| □このソーンのサイトにはすべてサーバーの確認 (https:)を必要と                        | する(S)<br>閉じる(C) |

(5) 「このゾーンのサイトにはすべてサーバの確認(https:)を必要とする]のチェックを外し、[追加] ボタンをクリックします。

| 信頼済みサイト                                                        | ×   |          |
|----------------------------------------------------------------|-----|----------|
| このゾーンの Web サイトの追加と削除ができます。このゾーンの Web すべてに、ゾーンのセキュリティ設定が適用されます。 | ታイト |          |
| この Web サイトをゾーンに追加する(D):                                        |     |          |
| http://localhost 追加(/                                          | A)  | 2        |
| Web サイト(W):                                                    |     | -        |
| 削除()                                                           | R)  |          |
|                                                                |     |          |
|                                                                |     |          |
| □こ(ソーンのサイトにはすべてサーバーの確認 (https:)を必要とする(S)                       |     | <b>A</b> |
|                                                                |     | U        |
| 閉じる(                                                           | .C) |          |
|                                                                |     |          |

(6) [この Web サイトをゾーンに追加する]欄に「http://lg.joureikun.jp」と入力し、[追加]ボタンをクリックします。

| 信頼済みサイト                                           | ×                          |
|---------------------------------------------------|----------------------------|
| このソーンの Web サイトの追加と削除がで<br>すべてに、ソーンのセキュリティ設定が適用さ   | きます。このゾーンの Web サイト<br>れます。 |
| この Web サイトをゾーンに追加する(D):<br>http://lg.joureikun.jp |                            |
| Web サイト(W):                                       |                            |
| http://localhost                                  | 削除(R)                      |
|                                                   |                            |
| 」このソーンのサイトにはすべてサーバーの確認 (http                      | ss:)を必要とする(S)              |
|                                                   | 閉じる(C)                     |

Web サイト(W):の項目にアドレスが追加されます。

Web サイト(W):の項目にアドレスが追加されます。

値足中 『ほうれいくん』を使用する場合は、(6)の手順で「http://lawinfo.crestec.jp」を web サイトに追加し ます。

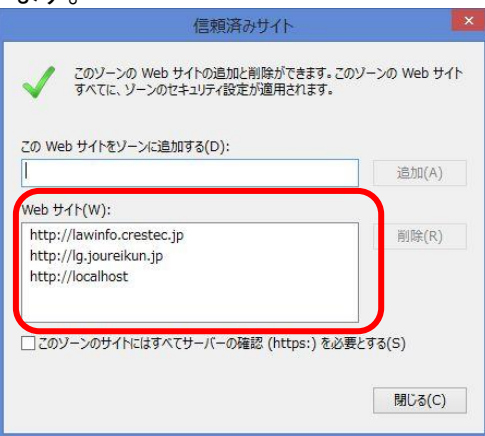

[閉じる]ボタンをクリックします。 (7)

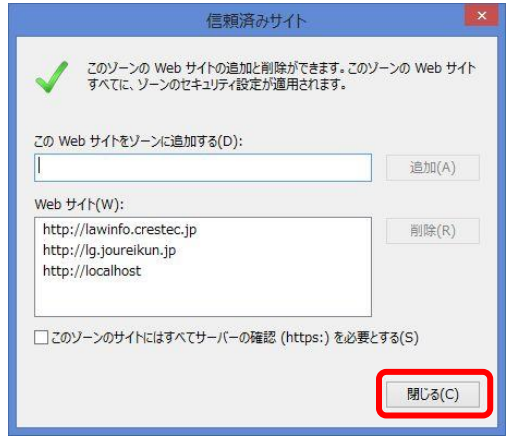

[インターネットオプション 画面]が表示されます。

(8) [OK]ボタンをクリックします。

|              |          | イン                      | ターネット              | オプショ          | 2                  | ? 📈                 |
|--------------|----------|-------------------------|--------------------|---------------|--------------------|---------------------|
| 全般           | セキュリティ   | プライバシー                  | コンテンツ              | 接続            | プログラム              | 詳細設定                |
| セキュ          | リティ設定を表  | 「示または変更す                | るソーンを追             | 副択してく         | ださい。               |                     |
|              |          |                         |                    | 1             |                    | 0                   |
| 化            | ターネット    | ローカル イントラ<br>ト          | i <b>λ</b> y [[]   | 顧済みサ          | 制                  | <b>艮付きサイト</b>       |
|              | 信頼済る     | ትታイト                    |                    |               |                    | ታ <b>ተ</b> ኮ(S)     |
| $\checkmark$ | と信頼し     | ンには、コンヒュー<br>ている Web サイ | ターやファイ、            | ルに損害ています。     | を与えない              |                     |
|              |          |                         |                    |               |                    |                     |
| -20          | ソーンのセキュ  | リティのレベル(L)              | )                  |               |                    |                     |
| ē            | のゾーンで評評  | 可されているレベ                | ル: すべて             |               |                    |                     |
| -            | <b>中</b> |                         |                    | 100           |                    |                     |
| -[           |          | 安全でない可能<br>未署名の Activ   | 性のあるコン<br>reX コントロ | ンテンツを<br>ールはダ | ダウンロード3<br>ウンロードされ | する前に警告します。<br>1ません。 |
|              |          |                         |                    |               |                    |                     |
|              | □保護モード   | を有効にする (1               | nternet E          | xplorer       | の再起動が              | 必要)(P)              |
|              |          | Ĺ                       | べいのカスタ             | 717(0         | :)                 | 既定のレベル(D)           |
|              |          |                         | すべてのい              | ノーンを目         | たのレベル              | こ117mトする(R)         |
|              |          |                         | 2 1000             | / / CH        |                    | C) C) T ) ((()      |
|              |          |                         |                    |               |                    |                     |

協民 メニューバーの[ファイル]ー[プロパティ]をクリックし、[プロパティ 画面]のゾーンに「信頼済みサイト」と表示されていることをご確認ください。

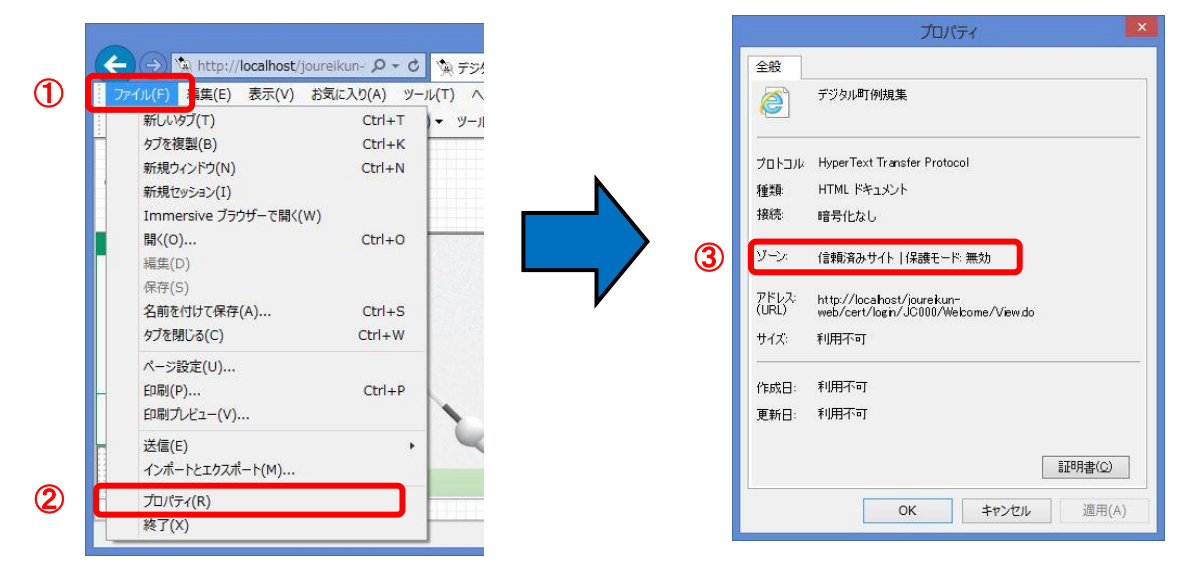

### 3. レベルのカスタマイズ設定

(1) メニューバーの[ツール]-[インターネットオプション]をクリックします。

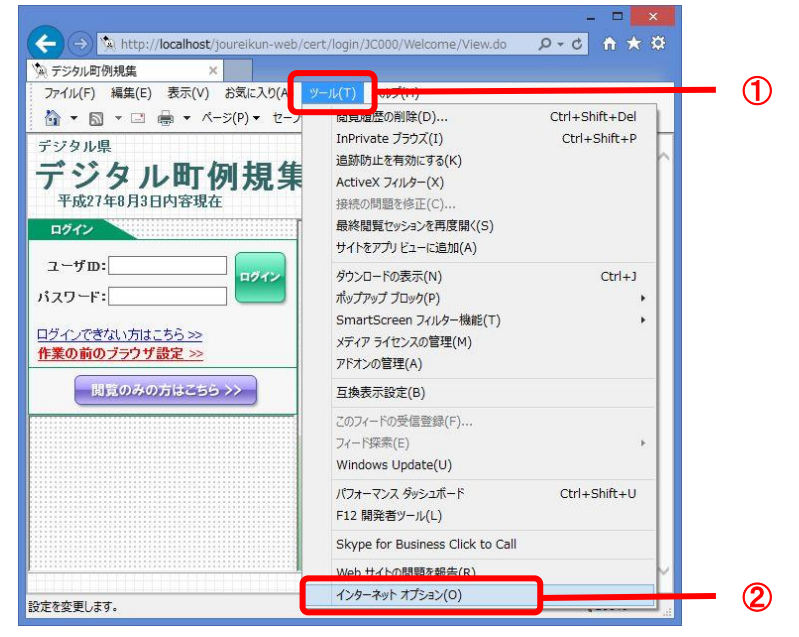

[インターネットオプション 画面]が表示されます。

(2) [セキュリティ]タブをクリックし、[信頼済みサイト]を選択後、[レベルのカスタマイズ]ボタンをクリ ックします。

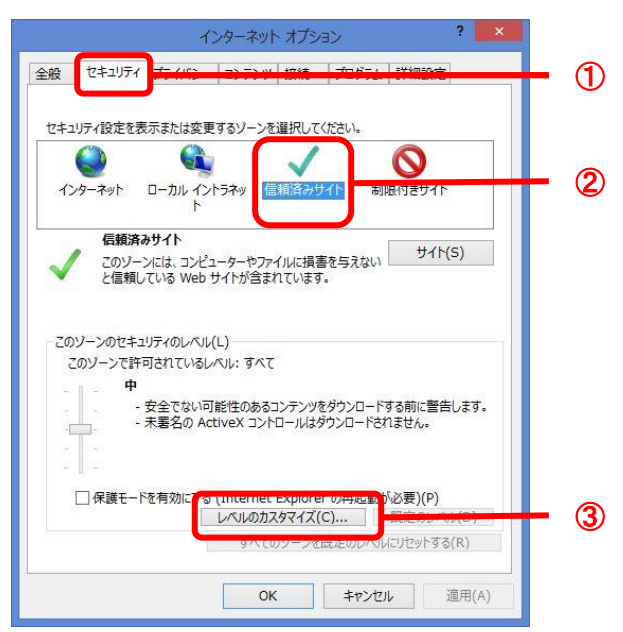

[セキュリティ設定 画面]が表示されます。

(3) [その他]の項目内にある「SmartScreen フィルター機能を使う」を[無効にする]に設定します。

| Æ        |                      |              |         |
|----------|----------------------|--------------|---------|
| その他      |                      |              | ^       |
| IFR/     | AME のプログラムとファイルの声    | 己重力          |         |
| •        | メイアログを表示する           |              |         |
| 0 1      | 黒効にする                |              |         |
| 01       | 身効にする                |              |         |
| Micr     | osoft Web ブラウザー コント  | コールのスクリプトの実行 | を許可する   |
| •        | 無効にする                |              |         |
| 01       | <b>亨効にする</b>         |              |         |
| MIM      | E スニッフィングを有効にする      |              |         |
| 01       | 無効にする                |              |         |
| C) Cm    | artCorpon フィルカ 協能なの  | *3           |         |
| Sind     | 目していていていたが、「「ない」という  | e)           |         |
|          | きたってする               |              |         |
| Duce     | SAUC 9 D<br>Pata の世報 |              |         |
| 0 1      | 単効にする                |              |         |
| <        |                      |              | >       |
| コンピューター  | の再起動後に有効になります        |              |         |
| マタム設定のリ  | tyh                  |              |         |
|          | 中 (既定)               | ~            | リセット(E) |
| zyh先(R): |                      |              |         |

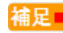

### <sup>補足</sup> Windows10 の場合

[その他]の項目内にある「Windows Defender SmartScreen を使用する」を[無効にする]に設定し

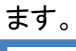

| セキュリティ設定 - 信頼されたゾーン                                                                   | Х |
|---------------------------------------------------------------------------------------|---|
| 設定                                                                                    |   |
|                                                                                       |   |
| ● Windows Defender SmartScreen を使用する<br>● 無効にする<br>● 有効にする<br>● 方がにする<br>● ダイアログを表示する |   |
| *コンピューターの再起動後に有効になります                                                                 |   |
| カスタム設定のリセット<br>リセット先(R): 由・carery,                                                    |   |
| T (WSAE)                                                                              |   |
| OK         キャンセル                                                                      |   |

(4) [その他]の項目内にある[ポップアップブロックの使用]を[無効にする]に設定します。

|                                                                              | セキュリティ                                                    | 設定 - 信頼されたゾーン          | ·                 |
|------------------------------------------------------------------------------|-----------------------------------------------------------|------------------------|-------------------|
| 設定                                                                           |                                                           |                        |                   |
|                                                                              | 有効にする<br>ジの自動読み込み<br>無効にする                                |                        | ^                 |
|                                                                              | 有効にする<br>プアップ ブロックの使用<br>無効にする                            |                        |                   |
| O<br>Nu C                                                                    | 有効にする<br>権限の少ない Web I                                     | コンテンツ ゾーンの Web サイト     | がこのゾーンに移動         |
| 000                                                                          | ダイアログを表示する<br>無効にする<br>有効にする                              |                        |                   |
|                                                                              | 行 xがに9 る<br>シ フィルターをレンダリ:<br>無効にする                        | ングする                   |                   |
|                                                                              | 有効にする                                                     | i mi kantekan          |                   |
|                                                                              | 代されていないフォー                                                | ムナータの达信                |                   |
|                                                                              | 号化されていないフォー<br>ダイアログを表示する                                 | ムテータの达信                | , v               |
| <ul> <li>暗号</li> <li>ペー</li> <li>*コンピューター</li> </ul>                         | き化されていないフォー<br>ダイアログを表示する<br>の再起動後に有効に                    | ム テータの达信               | >                 |
| <ul> <li>暗号</li> <li>*コンピューター</li> <li>カスタム設定の!</li> </ul>                   | けんされていないフォー<br>ダイアログを表示する<br>-の再起動後に有効に<br>ルセット           | ム テータの达信<br>こなります      | <b>`</b>          |
| <ul> <li>暗号</li> <li>*コンピューター</li> <li>たタム設定の!</li> <li>リセット先(R):</li> </ul> | おしたれていないフォー<br>ダイアログを表示する<br>-の再起動後に有効に<br>リセット<br>中 (既定) | ム アーダの达信<br>こなります<br>  | 、<br>、<br>リセット(E) |
| <ul> <li>暗号</li> <li>・コンピューター</li> <li>カスタム設定の</li> <li>リセット先(R):</li> </ul> | られされていないフォー、<br>タイアログを表示する<br>の再起動後に有効に<br>パシット<br>中(既定)  | ム テータの近く語<br>になります<br> | ><br>リゼット(E)      |

(5) [その他]の項目内にある[混在したコンテンツを表示する]を[有効にする]に設定します。

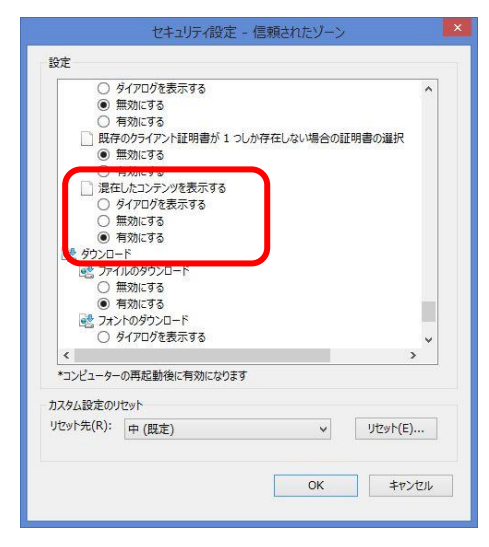

(6) [ダウンロード]の項目内にある「ファイルのダウンロード」を[有効にする]に設定し、[OK]ボタンを クリックします。

| 0                                                                                                    | 無からーナス                                                                                                   |                                                  | 122          |
|----------------------------------------------------------------------------------------------------|----------------------------------------------------------------------------------------------------|--------------------------------------------------|--------------|
| 0                                                                                                    | 無効にする                                                                                                    |                                                  | ^            |
| き ダウンロー                                                                                                    | -6                                                                                                    |                                                  |              |
| 271                                                                                                    | ハルのダウンロード                                                                                                |                                                  |              |
| 0                                                                                                    | 無効にする                                                                                                    |                                                  |              |
|                                                                                                    | 有効にする                                                                                                    |                                                  |              |
| -                                                                                                    | ガイマロガを実示する                                                                                               |                                                  |              |
| õ                                                                                                    | 知力にする                                                                                                    |                                                  |              |
|                                                                                                    | 有効にする                                                                                                    |                                                  |              |
| S2 1-4-                                                                                                    | 575T                                                                                                    |                                                  |              |
|                                                                                                    | WC/all                                                                                                   |                                                  |              |
|                                                                                                    | オン                                                                                                    | 101.100 X200                                     |              |
| 20月<br>10月<br>10月<br>10月<br>10月<br>10月<br>10月<br>10月<br>10月<br>10月<br>1                                                                                                    | オン<br>イントラネット ゾーンでのみ自                                                                                    | 動的にログオンする                                        |              |
|                                                                                                    | *****<br>オン<br>イントラネット ゾーンでのみ自<br>ユーザー名とパスワードを入力<br>現在のユーザータとパフロー                                        | 動的にログオンする<br>コしてログオンする<br>トア白動的にログオンオス           |              |
| 8 D7:                                                                                                    | *****<br>オン<br>イントラネット ゾーンでのみ自<br>ユーザー名とパスワードを入力<br>現在のユーザー名とパスワー<br>屠名でログオンする                           | 動的にログオンする<br>コしてログオンする<br>ドで自動的にログオンする           |              |
| 8 DØ:<br>0                                                                                                    | *****<br>オン<br>イントラネット ソーンでのみ自<br>ユーザー名とパスワードを入力<br>現在のユーザー名とパスワー<br>匿名でログオンする                           | 動的にログオンする<br>コしてログオンする<br>ドで自動的にログオンする           | •            |
| ● ログ:<br>● ●<br>● ●<br>● ●<br>● ●<br>● ●<br>● ●<br>● ●<br>● ●<br>● ●                                                                                                    | Novat<br>オン<br>イントラネット ソーンでのみ自<br>ユーザー名とパスワードを入す<br>現在のユーザー名とパスワー<br>匿名でログオンする<br>-の再起動後に有効になりま          | 動的にログオンする<br>つしてログオンする<br>ドで自動的にログオンする<br>す      | •            |
|                                                                                                    | Norat<br>オン<br>イントラネット ソーンでのみ自<br>ユーザー名とパスワードを入力<br>現在のユーザー名とパスワー<br>匿名でログオンする<br>-の再起動後に有効になりま<br>はわか   | 動的にログオンする<br>っしてログオンする<br>ドで自動的にログオンする<br>す      | , v          |
| <ul> <li>●</li> <li>●</li></ul> | オン<br>イントラネット ソーンでのみ目<br>ユーザー名と/パスワードを入す<br>現在のユーザー名と/パスワー<br>匿名でログオンする<br>-の再起動後に有効になりま<br>たット          | 動的にログオンする<br>コレてログオンする<br>ドで自動的にログオンする<br>す      | , v          |
| <ul> <li>ログ:</li> <li>・・・・・・・・・・・・・・・・・・・・・・・・・・・・・・・・・・・・</li></ul>                                                                                                    | ADDATE<br>イントラットソーンでのみ目<br>ユーザー名とパスワードを入力<br>現在のユーザー名とパスワー<br>医名でログオンする<br>-の再起動後に有効になりま<br>比ット<br>中(既定) | 動的にログオンする<br>うしてログオンする<br>下で自動的にログオンする<br>す<br>、 | י<br>עלשר(E) |

[警告 画面]が表示されます。

(7) [はい]ボタンをクリックします。

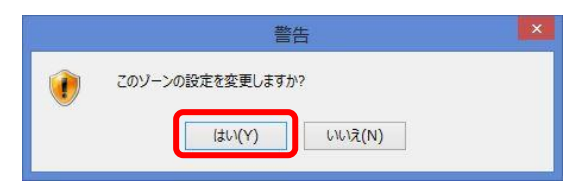

## 4. タブブラウズの設定

タブブラウズの設定が[有効]の場合は、一部のダイアログが正常に動作しないことがあります。

(1) [インターネットオプション 画面]の[全般]タブを選択し、[タブ]ボタンをクリックします。

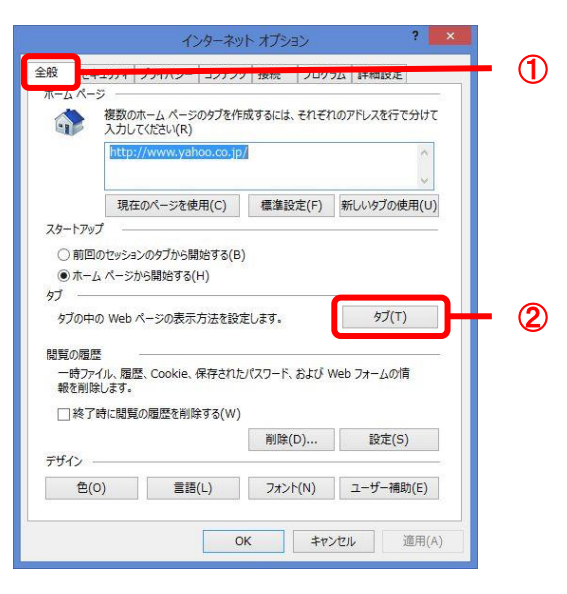

(2) ポップアップの発生時項目の[常に新しいウィンドウでポップアップを開く]を選択し、[OK]ボタンをク リックします。

| タブプラウズの設定                                     | × |          |
|-----------------------------------------------|---|----------|
| <i>ダブ ブラ</i> ウズ                               | - |          |
| ✓ 複数のタブを閉じるときにメッセージを表示する(W)                   |   |          |
| □ 新しいタブの作成時には常に新しいタブへ移動する(A)                  |   |          |
| ✓ タスク バーにタブのプレビューを表示する*(S)                    |   |          |
| ✓ タブ グループを有効にする*(G)                           |   |          |
| ✓新しいタブは現在のタブの隣に聞く                             |   |          |
| □ Internet Explorer の開始時は最初のホーム ページだけを開く(F)   |   |          |
| 新しいタブを開いたときに表示するページ:                          |   |          |
| 最初のホーム ページ 🗸                                  |   |          |
| ポップアップの発生時:                                   |   |          |
| ○ ポップアップを聞く方法を Internet Explorer で自動的に判定する(I) |   | _        |
| ● 常に新しいウィンドウでポップアップを開く(W)                     | _ | • ①      |
| ○ 串に新しいタノでボッノアッノを開く(1)                        |   | -        |
| 他のプログラムからのリンクを開く方法:                           |   |          |
| ○新しいウィンドウ(0)                                  |   |          |
| ● 現在のウィンドウの新しいタブ(B)                           |   |          |
| ○ 現在のタブまたはウィンドウ(C)                            |   |          |
| * コンピューターの再起動後に有効になります                        |   |          |
|                                               |   |          |
|                                               |   | . 0      |
| MULTER VIEW                                   | 4 | <i>C</i> |

(3) [インターネットオプション 画面]の[OK]ボタンをクリックします。

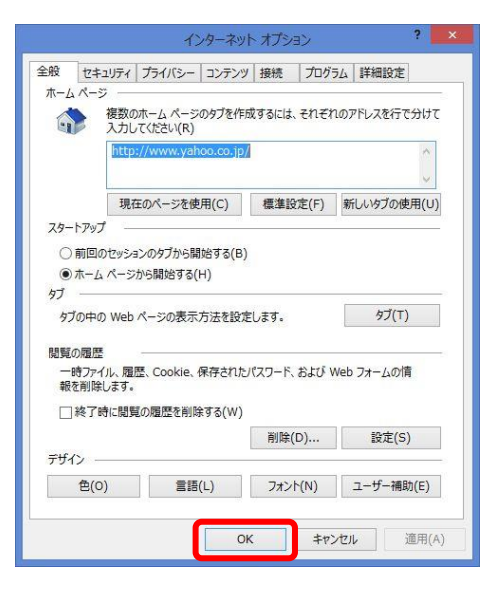

5. Yahoo/Google 等のツールバー非表示

Yahoo や Google のツールバーが表示されている場合は、[編集 画面]で改正作業を行った後の「保存」の操作をする際に、エラーが表示され保存できない場合があります。

(1) メニューバーの[表示]-[ツールバー]を選択し、[Yahoo/Google]等のクリックしチェックを外しま す。

福足中「Google ツールバー」が設定されている場合は、[Google Toolbar]と表示されます。

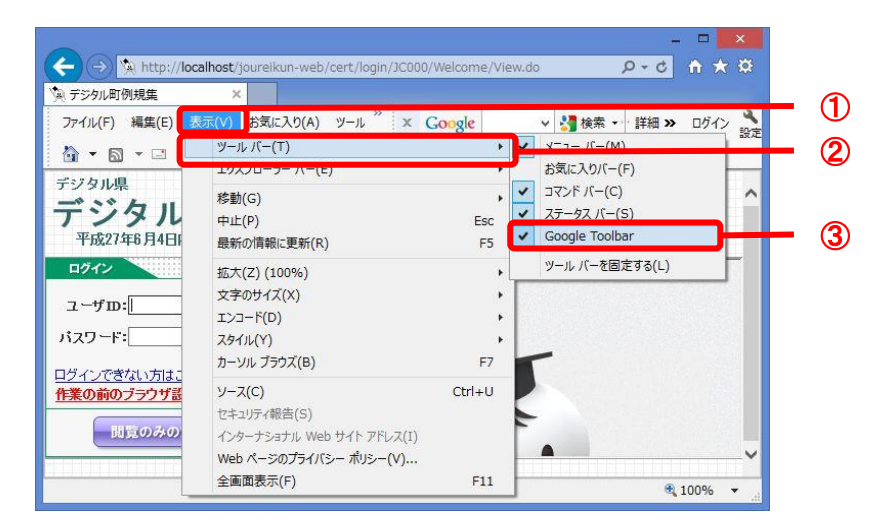

[アドオンの無効 画面]が表示されます。

(2) [無効にする]ボタンをクリックします。

| アドオンを無効にする                                              | × |
|---------------------------------------------------------|---|
| このアドオンを無効にしますか?                                         |   |
| Google Toolbar (Google Inc)                             |   |
| 一緒に無効になる関連アドオン:                                         |   |
| Google Toolbar Helper                                   |   |
| 合計読み込み時間: 0.00 秒                                        |   |
| このツール バーをもう一度有効にするには、[ツール] ボタンをクリックしてツール バー メニューを使用します。 |   |
| アドオンの詳細 無効にする キャンセル                                     | _ |